# Living with Pacific Application Server for OpenEdge (PAS for OpenEdge)

Roy Ellis ellis@progress.com

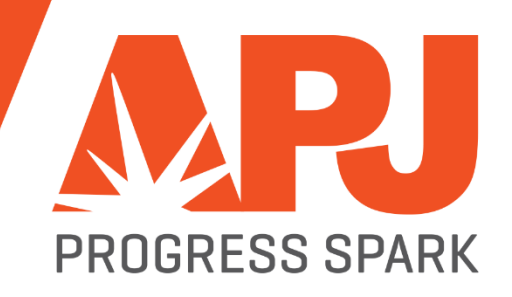

### What We Will Be Talking About

- Architecture
- Configuration
- Administration
- Migration
- Deployment
- Demo

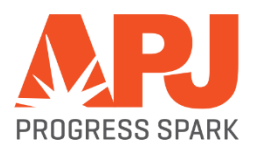

# PAS for OpenEdge Architecture

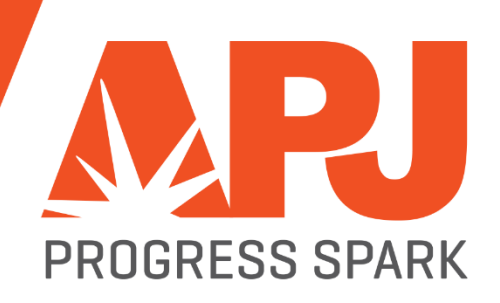

# CHANGE AHEAD

### **Architecture: Basics**

- It is a web server:
  - Tomcat
- It is not a repackaged AppServer
  - We migrated the functionality not the implementation
- Its designed for the Cloud
  - Scales
  - Security
  - New monitoring and administration tools

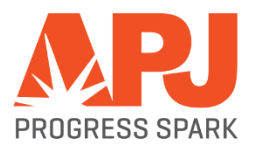

### **Architecture: Components**

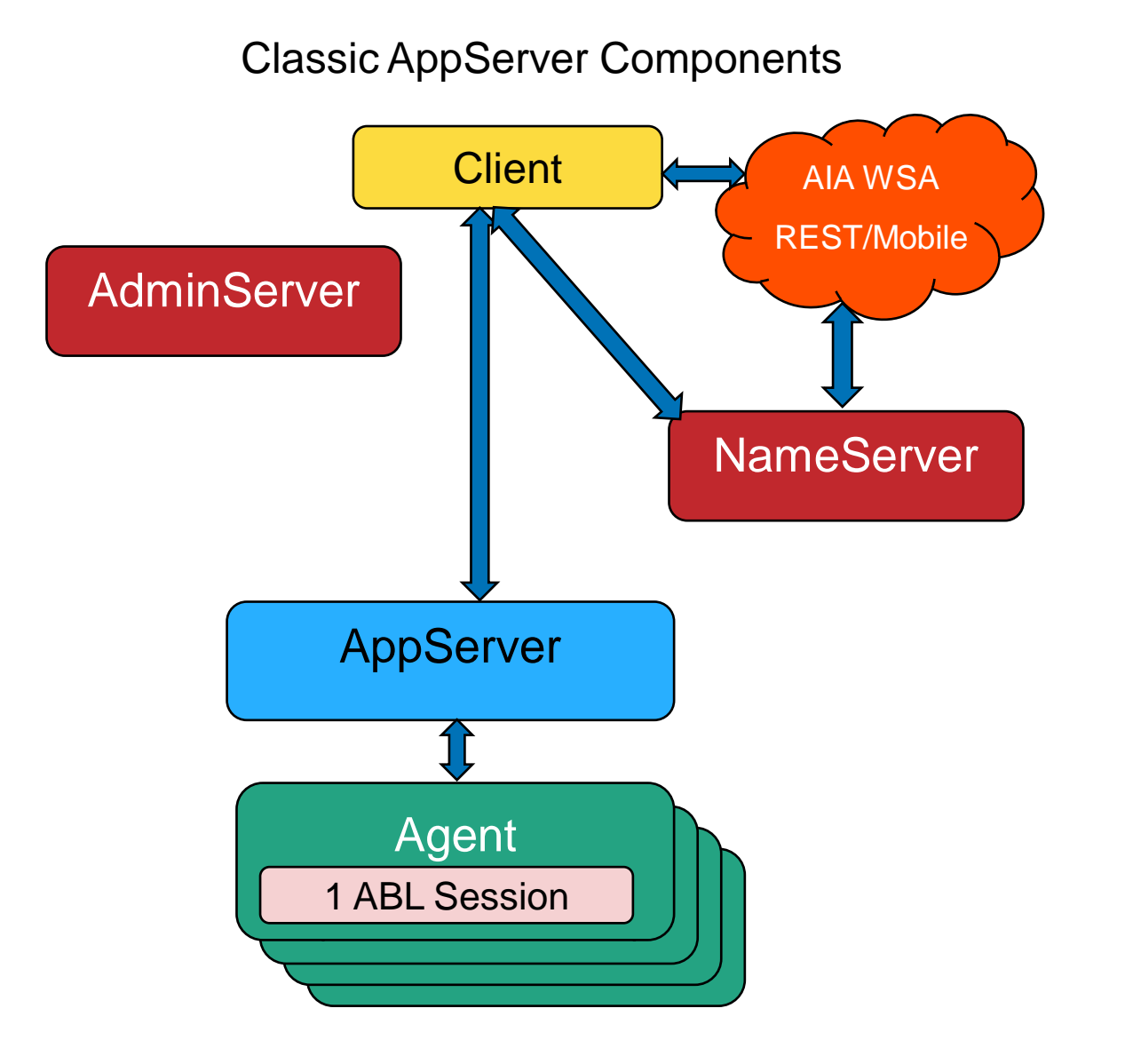

PAS for OpenEdge Components

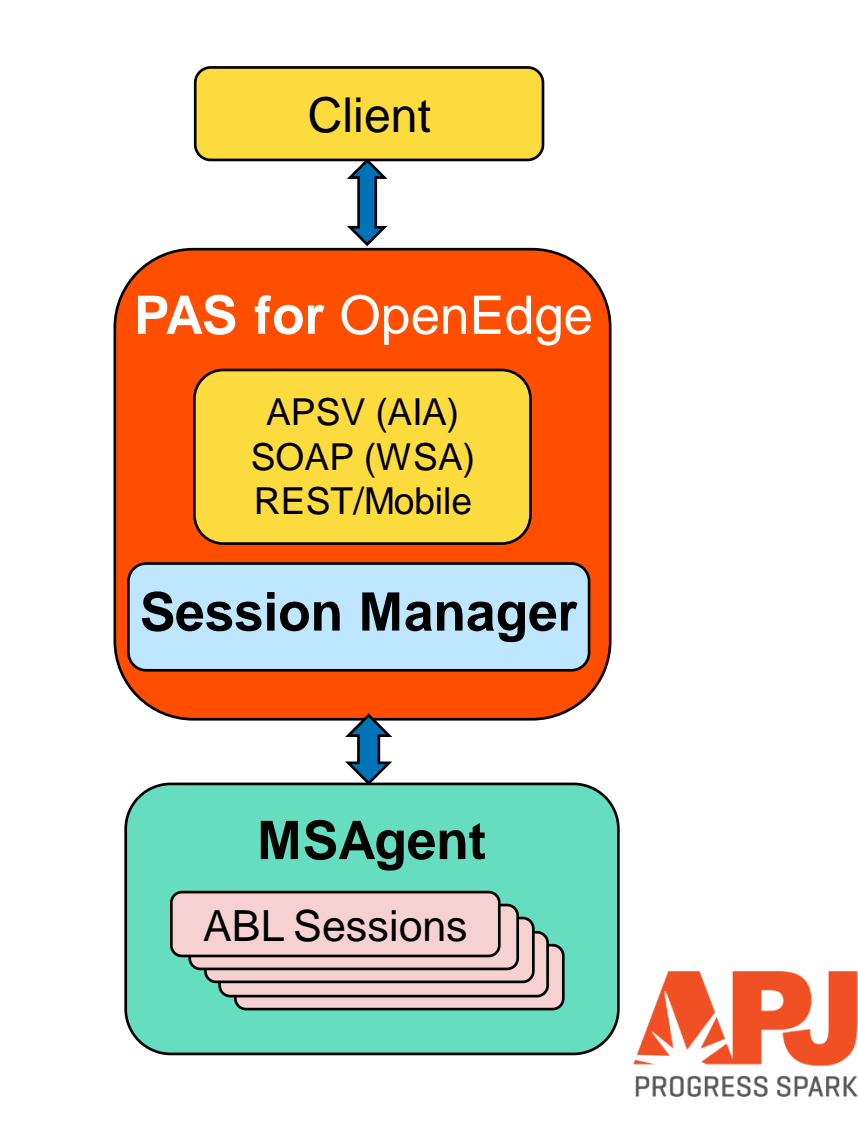

### **Architecture: Session Models**

| Classic Appserver                                    | PAS for OpenEdge                        |  |  |  |
|------------------------------------------------------|-----------------------------------------|--|--|--|
| AppServer sets connection state                      | PAS for OE has no connection state      |  |  |  |
| State-aware, State-reset, Stateless                  |                                         |  |  |  |
| State-free                                           |                                         |  |  |  |
|                                                      | Client controls ABL session model via   |  |  |  |
| Client must connect to AppServer with expected state | CONNECT -sessionModel                   |  |  |  |
|                                                      | Stateful: -sessionModel Session-Managed |  |  |  |
|                                                      | Statefree: -sessionModel Session-Free   |  |  |  |
|                                                      |                                         |  |  |  |

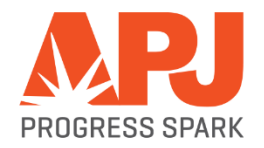

#### **Architecture: Multi-Session Agent**

- Multiple client requests at the same time
- Supports both Session-Managed and Session-Free request simultaneously
- Manages database shared memory connections
- Uses much less system resources
- Handles multiple times more transactions than the single session AppServer agents

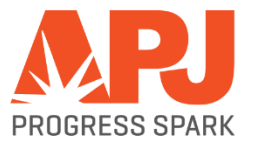

### **Architecture: Sample**

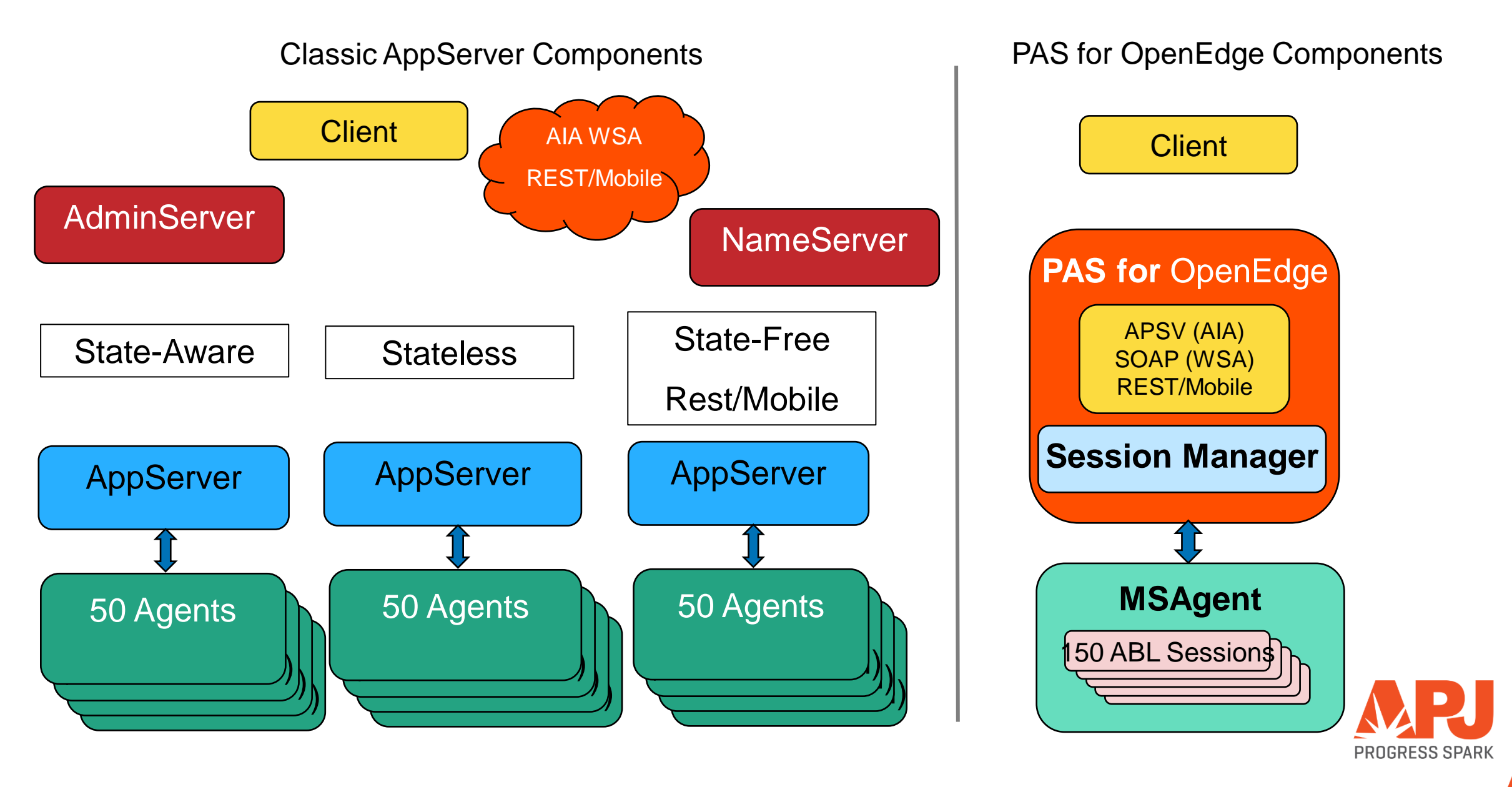

### **Architecture: Products**

- PAS for OpenEdge Development
  - Debug and management tools installed
  - We create a sample instance at install time (OEPAS1)
  - Limited to 5 concurrent connections and 1 msagent
  - Able to compile code
  - Installed automatically with Progress Developer Studio (64-bit)
- PAS for OpenEdge Production
  - Designed for high security
  - Unable to compile code
  - Debug and management tools \_NOT\_ installed by default
  - Unlimited concurrent connections and agents

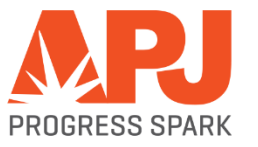

### Architecture: NameServer and AdminServer

- There is \_NO\_ NameServer with PAS for OpenEdge
  - Load balancing will be handled \_before\_ the PAS for OpenEdge instance
  - Any HTTP/HTTPS load balancing product should work
- The AdminServer is not required to manage PAS for OE unless:
  - you want to PUBLISH from Developer's Studio (PDSOE)
  - you want to manage PAS for OpenEdge using OpenEdge Explorer
  - you want to monitor PAS for OpenEdge using OpenEdge Management

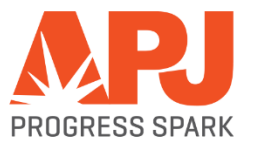

# PAS for OpenEdge Configuration

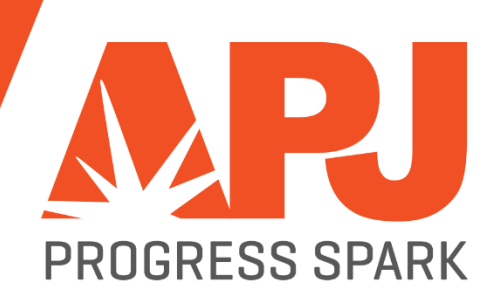

### Configuration

- Create a new PAS for OpenEdge instance
  - In the Classic AppServer you created a new AppServer by adding a definition in the ubroker.properties file
  - With PAS for OpenEdge you create an working instance of the "read-only" instance in \$DLC/servers/pasoe in a new location
- \$DLC/servers/pasoe/bin/tcman.sh create /psc/115/wrk/oepas1
- Start the new PAS for OpenEdge instance
  - <pas\_instance>/bin/tcman.sh start

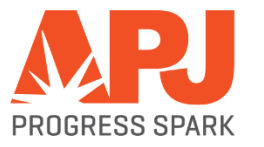

### **Configuration: PAS for OpenEdge at Instance Create and Run-time**

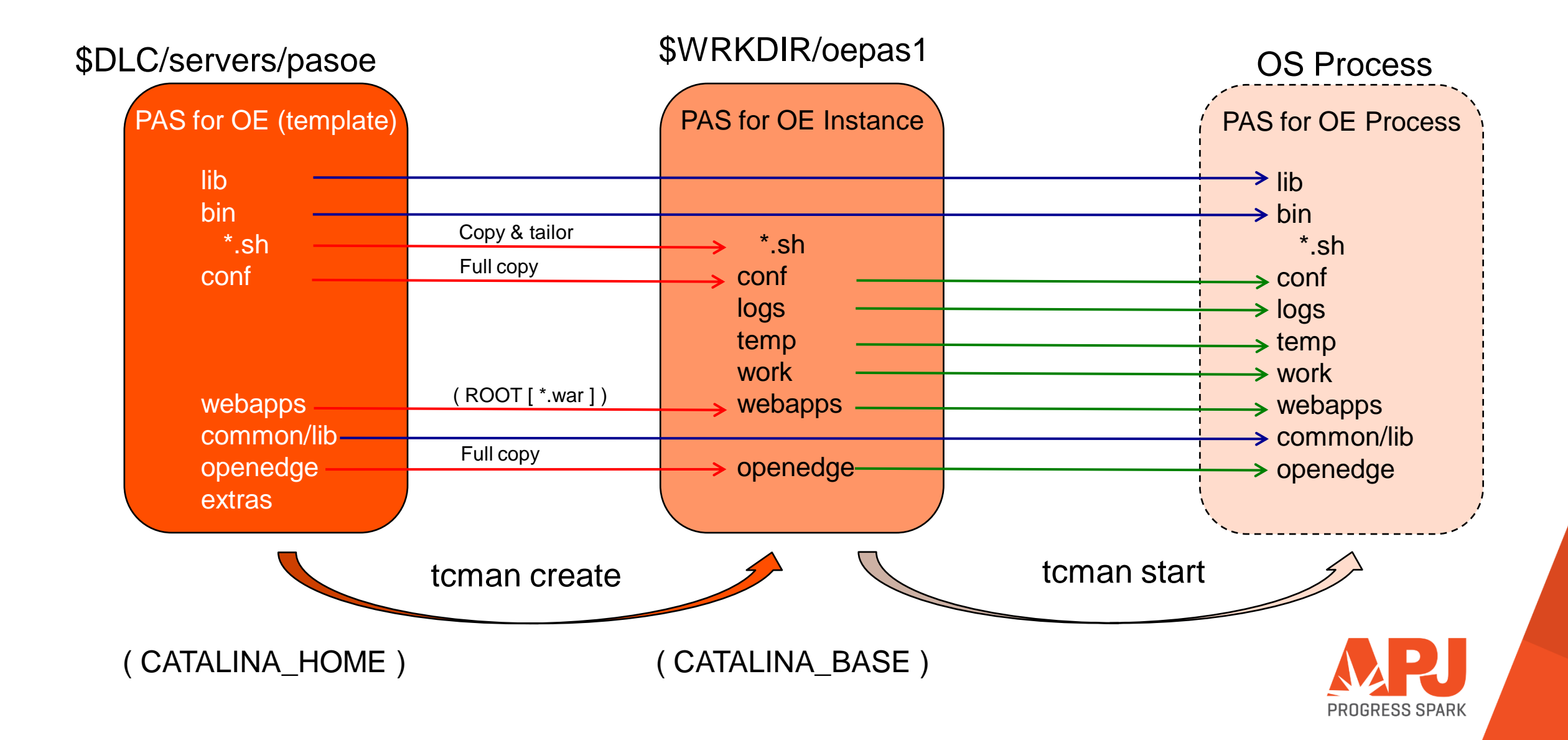

### **Configuration: Files**

- openedge.properties
  - In <pas\_instance>/conf directory
  - Use oeprop.sh/bat to make changes
- appserver.properties
  - In <pas\_instance>/conf directory
  - Use tcman.sh features to modify values in this file
- server.xml
  - In <pas\_instance>/conf directory
  - JMXLifeCycle, HTTP, HTTPS, AJP13, Cluster, more...
- Log files
  - In <pas\_instance>/logs directory
  - OpenEdge and Tomcat files

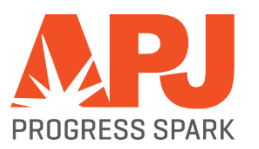

# PAS for OpenEdge Administration

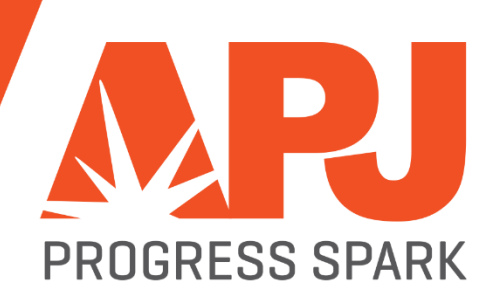

### Administration: tcman.sh/.bat

# TCMAN is your all-in-one administration tool

tcman extends all Tomcat administration and enables PAS for OE administration

For help with TCMAN: tcman.sh/.bat help tcman.sh/.bat help action

- Server actions
  - create
  - start
  - clean
  - feature
  - env
  - plist

- delete
- stop
- clean -A
- ON or OFF
- env and running status
- process IDs

- Manager actions
  - deploy
  - enable

- undeploy web apps
- disable web apps

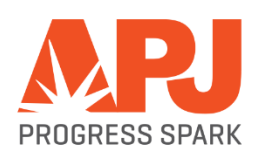

### Administration: More Command Line Tools...

- deployREST.sh(.bat)
  - deployREST.sh(bat) <paar-file> <appname>
- deploySOAP.sh (.bat)
  - deploySOAP.sh(.bat) <wsm-file> <appname>
- oeprop.sh (.bat)
  - oeprop.sh (.bat) oepas1.ROOT.SOAP.wsaUrl=http://localhost:8888/soap
  - *oeprop.sh* (.bat) + *AppServer.Agent.oepas1.PROPATH*=.,\${WRKDIR}
  - oeprop.sh (.bat) ~ AppServer.SessMgr.agentStartupParam="-db sports"

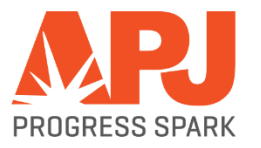

### Administration: OpenEdge Explorer and Management

- OpenEdge Explorer
  - For full management AdminServer must be local
- OpenEdge Management
  - For full management AdminServer must be local
  - Can monitor and alert
  - But trending is not available yet
- More in DEMO

| OpenEdge M                                                                                                    | Aanagement × | A Trajectory of California  |            | Annual V      | A DESCRIPTION OF THE OWNER OF THE OWNER OWNER OF THE OWNER OF THE OWNER OWNER OF THE OWNER OF THE OWNER OF THE OWNER OF THE OWNER OF THE OWNER OF THE OWNER OF THE OWNER OF THE OWNER OF THE OWNER OF THE OWNER OF THE OWNER OWNER OF THE OWNER OWNER OWNER OWNER OWNER OWNER OWNER OWNER OWNER OWNER OWNER OWNER OWNER OWNER OWNER OWNER OWNER OWNER OWNER OWNER OWNER OWNER OWNER OWNER OWNER OWNER OWNER OWNER OWNER OWNER OWNER OWNER OWNER OWNE OWNER OWNER OWNER OWNER OWNER OWNER OWNER OWNER OWNER OWNER OWNER OWNER OWNER OWNER OWNER OWNER OWNER OWNER OWNER OWNER OWNE | Contract, N  | Concession of the local dive   |                              |  |  |
|----------------------------------------------------------------------------------------------------|--------------|-----------------------------|------------|---------------|----------------------------------------------------------------------------------------------------|--------------|--------------------------------|------------------------------|--|--|
|                                                                                                    |              |                             |            |               |                                                                                                    |              |                                |                              |  |  |
| ▼     ▼     C     □     0     0     0     0     0     0     0     0     0     0     0     0     0     0     0     0     0     0     0     0     0     0     0     0     0     0     0     0     0     0     0     0     0     0     0     0     0     0     0     0     0     0     0     0     0     0     0     0     0     0     0     0     0     0     0     0     0     0     0     0     0     0     0     0     0     0     0     0     0     0     0     0     0     0     0     0     0     0     0     0     0     0     0     0     0     0     0     0     0     0     0     0     0     0     0     0     0     0     0     0     0     0     0     0     0     0     0     0     0     0     0     0     0     0     0     0     0     0     0     0     0     0     0     0     0     0     0     0     0     0     0     0 </td |              |                             |            |               |                                                                                                    |              |                                |                              |  |  |
| 👯 Apps 🛃 MSN Home Page 🔛 RightScale 📑 Amazon Web Services 🗋 Imported 😳 RTC - Jazz Team Ser 🔆 Tardis Web login pa 🗋 Nagios Core Docum 📋 Progress Sites                                                                                                    |              |                             |            |               |                                                                                                    |              |                                |                              |  |  |
| * PROGRESS OpenEdge PROGRESS' OPENEDGE' MANAGEMENT                                                                                                    |              |                             |            |               |                                                                                                    |              |                                |                              |  |  |
| Av Dashbard - **Resources - A Alerts 11 Lbrary - 10 Reports - © Jobs - Database Administration -                                                                                                    |              |                             |            |               |                                                                                                    |              |                                |                              |  |  |
| Ny Deshbard R X Resources R                                                                                                    |              |                             |            |               |                                                                                                    |              |                                |                              |  |  |
|                                                                                                    |              |                             |            |               |                                                                                                    |              |                                |                              |  |  |
| Resources / OpenEdge / Pacific Application Server / oppast / ABL Applications / Sessions for oppast                                                                                                    |              |                             |            |               |                                                                                                    |              |                                |                              |  |  |
| AdminServer: ip-10-166-140-108 @ Passed (3 Hours) Pacific Application Server: oepas1 Sessions for ABL Application oepas1 Pati Court 47 6 2016 56344 PM Pot Court 41 64 Court: 0 (0.0%)                                                                                                    |              |                             |            |               |                                                                                                    |              |                                |                              |  |  |
| Sessions for oepas1                                                                                                    |              |                             |            |               |                                                                                                    |              |                                |                              |  |  |
| -Client                                                                                                    | Reque        | st state- 💌 -Session state- | ✓ –Session | type          | 🗙Adapter type 💌 🍤 🔘                                                                                                    | Stop         |                                |                              |  |  |
| ABL ID 🔺                                                                                                    | Client       | Request State               | Bound S    | Session State | Session Type                                                                                                    | Adapter Type | Last Access                    | Last Request Time            |  |  |
| 0                                                                                                    | 127.0.0.1    | RUNNING                     | false F    | RESERVED      | SESSION_MANAGED                                                                                                    | HTTP         | 31 Dec Wed 1969 07:12:00 -0500 | 2015-04-06T19:01:34.247+0000 |  |  |
| 0                                                                                                    | 127.0.0.1    | RUNNING                     | false F    | RESERVED      | SESSION_MANAGED                                                                                                    | HTTP         | 31 Dec Wed 1969 07:12:00 -0500 | 2015-04-06T19:01:34.506+0000 |  |  |
| 0                                                                                                    | 127.0.0.1    | RUNNING                     | false F    | RESERVED      | SESSION_MANAGED                                                                                                    | HTTP         | 31 Dec Wed 1969 07:12:00 -0500 | 2015-04-06T19:01:34.082+0000 |  |  |
| 0                                                                                                    | 127.0.0.1    | RUNNING                     | false F    | RESERVED      | SESSION_MANAGED                                                                                                    | HTTP         | 31 Dec Wed 1969 07:12:00 -0500 | 2015-04-06T19:01:34.401+0000 |  |  |
| 0                                                                                                    | 127.0.0.1    | RUNNING                     | false F    | RESERVED      | SESSION_FREE                                                                                                    | HTTP         | 31 Dec Wed 1969 07:12:00 -0500 | 2015-04-06T19:01:34.145+0000 |  |  |
| 0                                                                                                    | 127.0.0.1    | RUNNING                     | false F    | RESERVED      | SESSION_FREE                                                                                                    | HTTP         | 31 Dec Wed 1969 07:12:00 -0500 | 2015-04-06T19:01:34.352+0000 |  |  |
|                                                                                                    |              |                             |            |               |                                                                                                    |              |                                |                              |  |  |
|                                                                                                    |              |                             |            |               |                                                                                                    |              |                                |                              |  |  |
|                                                                                                    |              |                             |            |               |                                                                                                    |              |                                |                              |  |  |
|                                                                                                    |              |                             |            |               |                                                                                                    |              |                                |                              |  |  |
|                                                                                                    |              |                             |            |               |                                                                                                    |              |                                |                              |  |  |
|                                                                                                    |              |                             |            |               |                                                                                                    |              |                                |                              |  |  |
|                                                                                                    |              |                             |            | _             |                                                                                                    |              |                                |                              |  |  |

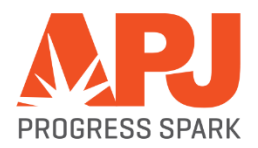

### **Administration: Log Files**

- Log files are located in the <pas\_instance>/logs directory
- Problems with the web server:
  - *catalina.out* log for tomcat instance startup and shutdown
  - *catalina.<date>.log* same as catalina.out and standard error
- Problems with an application
  - *localhost.<date>.log* application logging
  - *localhost\_access\_log.<date>.txt* HTTP response messages (200,401,404)
- Problems with the PAS for OpenEdge instance
  - <application\_name>.<date>.log session manager messages and errors
  - <application\_name>.agent.log multi-session agent messages and errors

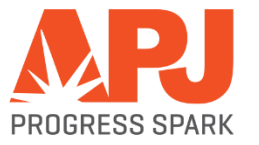

### Administration: New Monitoring Access!

### Classic AppServer tools

- asbman –query
- OpenEdge Explorer
- OpenEdge
   Management

### PAS for OpenEdge

- Management REST API
  - The "oemanager" application must be installed for access to the REST API
- JMX access
  - Using Jconsole
  - Locally by PID
  - Remotely running "tcman.sh/.bat feature JMXLifecycle=on"
- Nagios
  - 3<sup>rd</sup> party tool recommended by Tomcat for monitoring
  - Uses the tools above to monitor, alert and graph
- More in DEMO

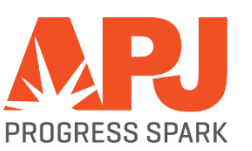

# PAS for OpenEdge Migration

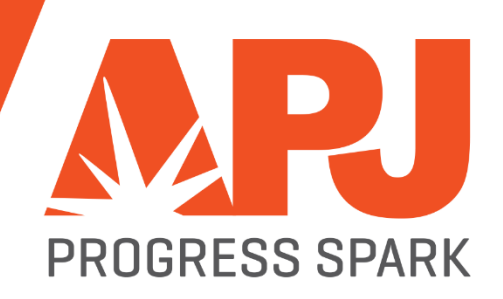

### **Migration: Connect Method**

- REST/Mobile clients: URL still uses ../rest/..
- SOAP clients: ../soap/.. instead of ../wsa/.. in URL
- OpenEdge clients
   URL connection format only

-URL <u>http://myhost:8810/(appname)/apsv</u>

If appname=ROOT, you may use ROOT or skip the appname

-URL http://myhost:8810/ROOT/apsv or -URL http://myhost:8810/apsv

• Reference: *Connecting to AppServers Using a URL* 

NOTE: Since all of the old web servlets are now encapsulated in one PASOE we use these "transports" to identify the communication: rest, soap and apsv

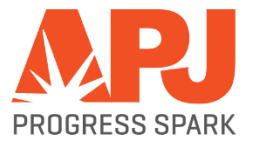

### **Migration: Configuring AppServer Event Procedures**

- Changes to openedge.properties
  - New agent Startup and Shutdown values
  - srvr values have been renamed to session
- Some ABL code may need changes
  - CONNECT as in previous slide
  - sessionStartupProc & sessionShutdownProc
    - Binding a session (mimic State-Aware)
    - QUIT to clean up (mimic State-Reset)

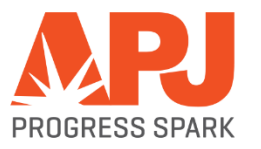

### **Migration - PASOE Upgrades**

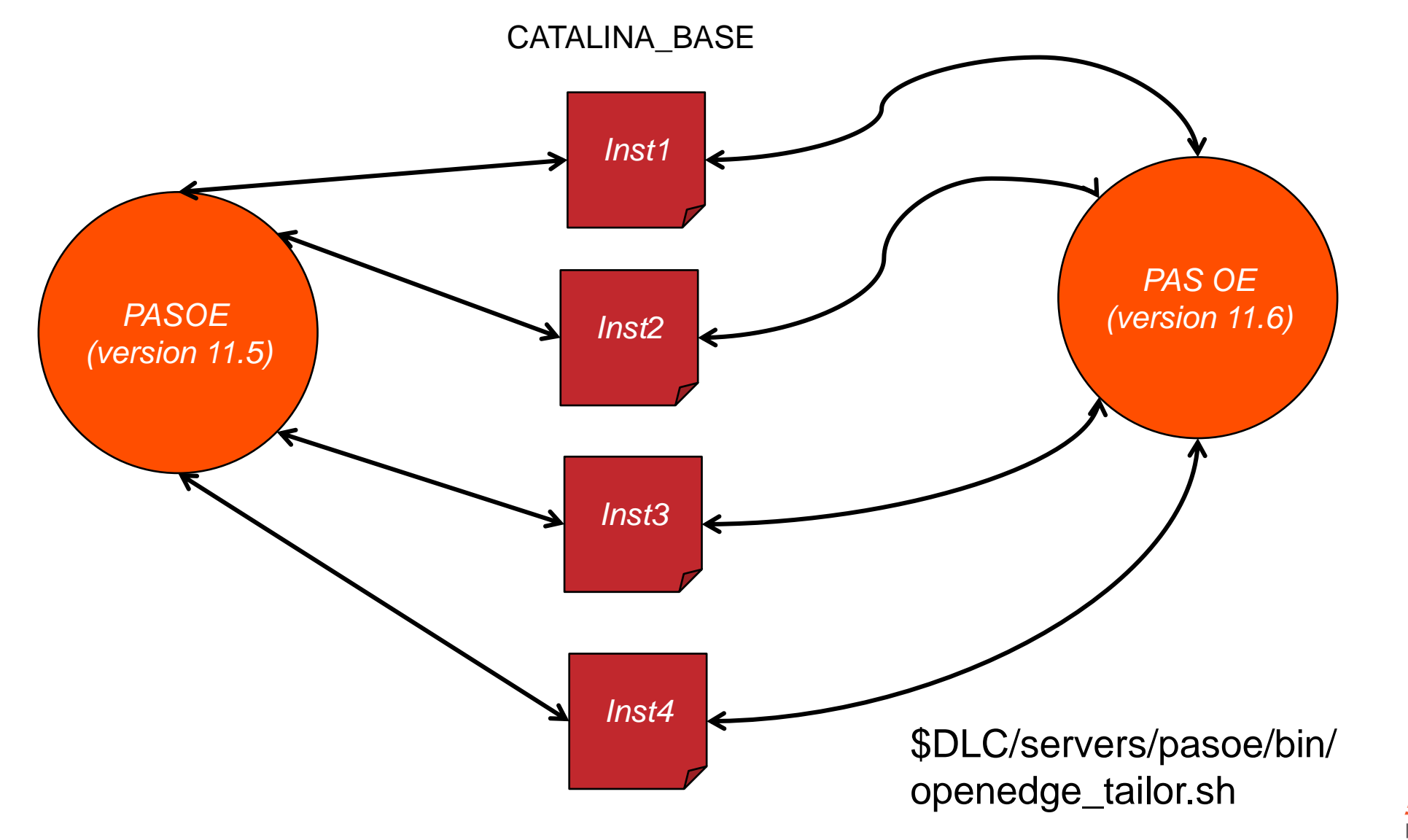

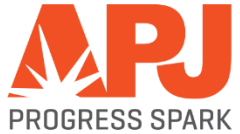

# PAS for OpenEdge Deployment

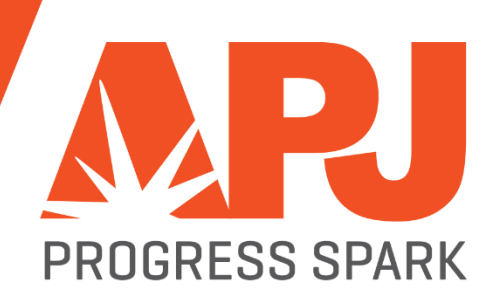

### **Deployment: Applications**

- Design your Application in Developer's Studio (PDSOE)
  - Test your application from PDSOE to PASOE
  - Package it for deployment to PASOE
- Copy and change tailoring script to tailor your deployment package
  - Use \$DLC/servers/pasoe/bin/oeabl\_tailor.sh(.ps1) and oeabl\_tlr.sh(.bat) as templates
  - Add, modify openedge.properties as need
  - Add any tailoring you need
- Install your Production PASOE
  - Copy tailoring scripts to \$DLC/servers/pasoe/bin
  - Copy war file to production location
  - Deploy your application with <pas-instance>/bin/tcman.sh(.bat) deploy <war-file>

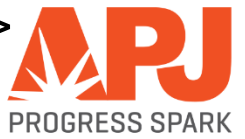

### **Deployment: Classic WebSpeed Messenger with PASOE**

- Designed to add Classic WebSpeed Messenger with 11.5.1
  - WebSpeed functionality not in 11.5
  - This allows you to run the PASOE web server as the messenger host
- Files
  - In \$DLC/servers/pasoe/extras/wscgi.war
  - In \$DLC/servers/pasoe/bin
    - wscgi\_tlr.sh
      - o wscgi\_tailor.sh
    - wscgi\_tailor.bat
      - o wscgi\_tailor.ps1
  - Great example of application tailoring files

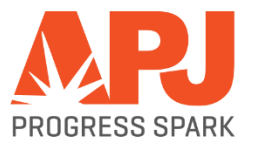

# **Live Demo Manage and Monitor**

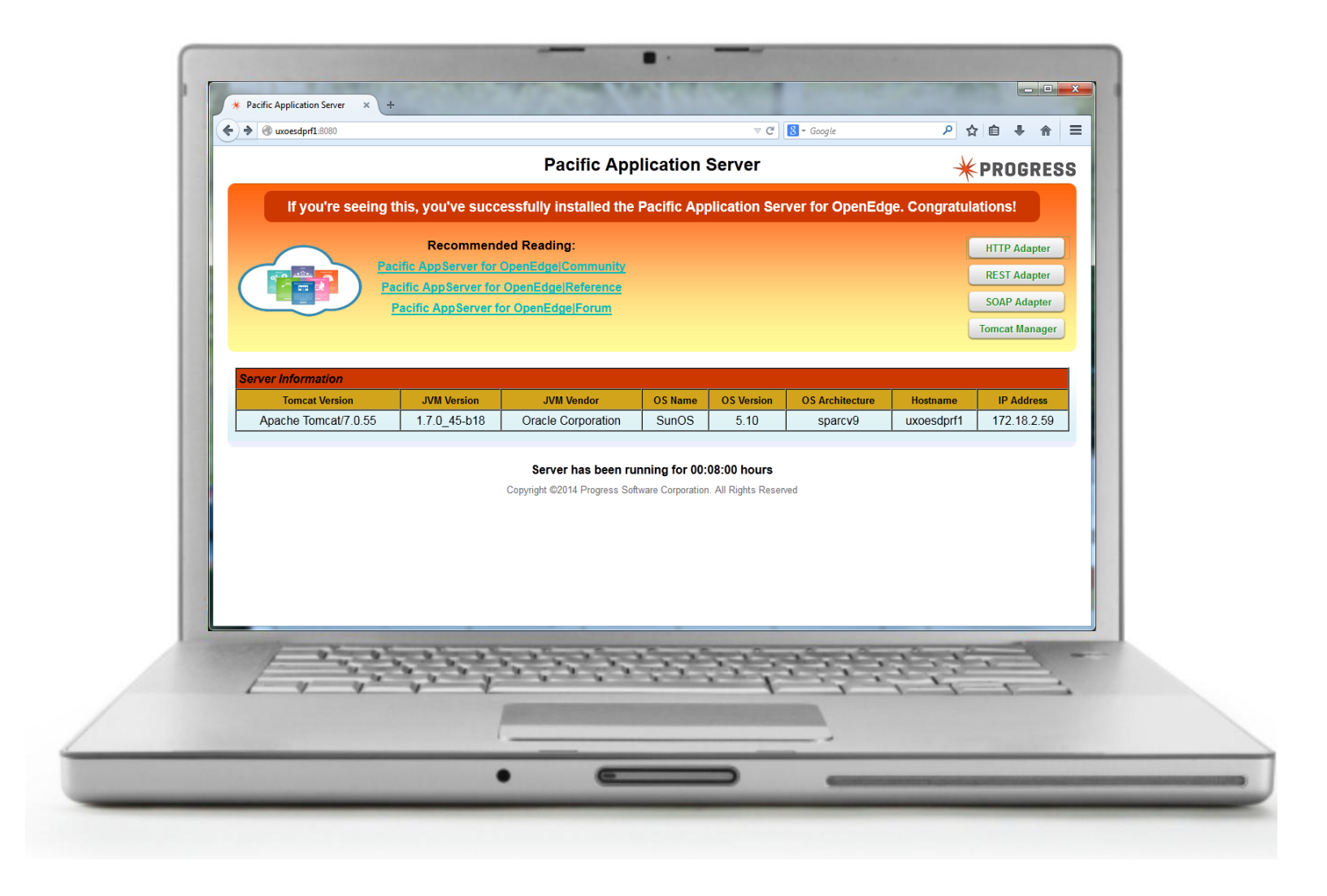

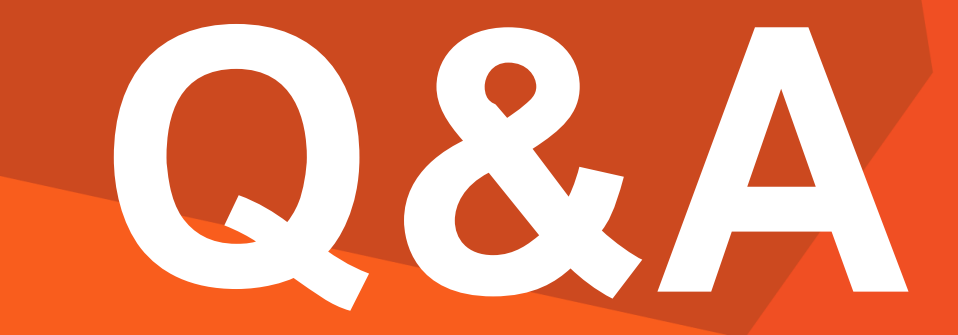

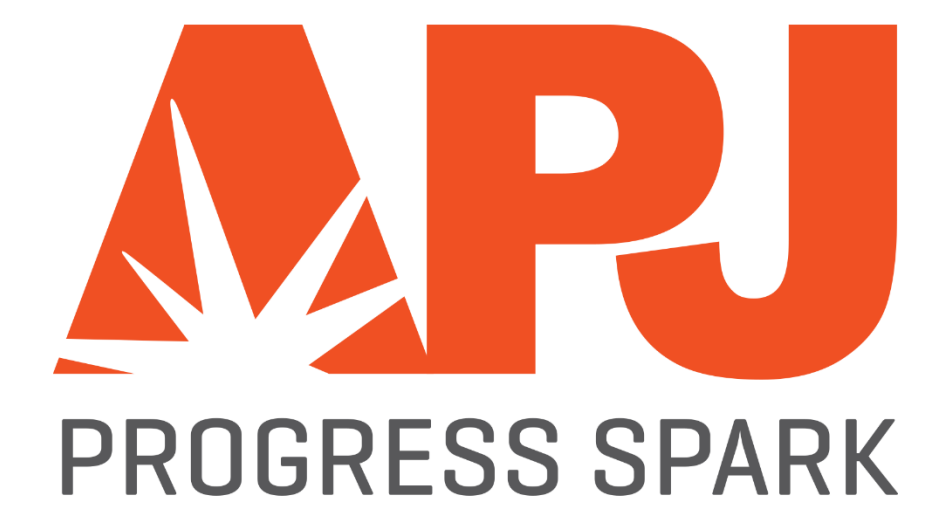